海外購票說明 **Buying Tickets Overseas** 

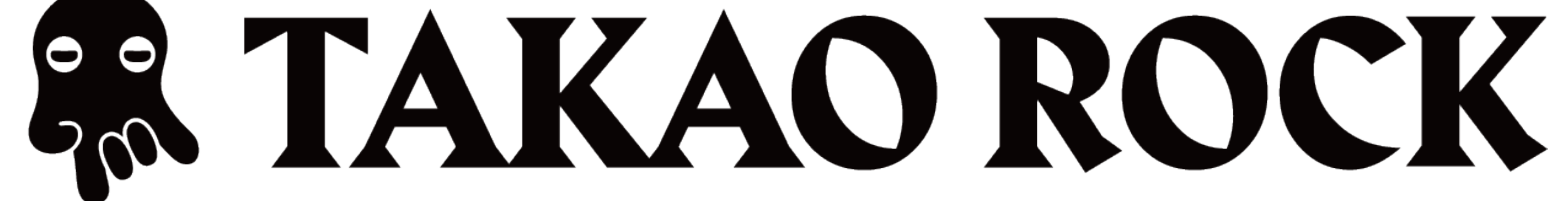

# 一、下載KKTIX Step 1: Download KKTIX app

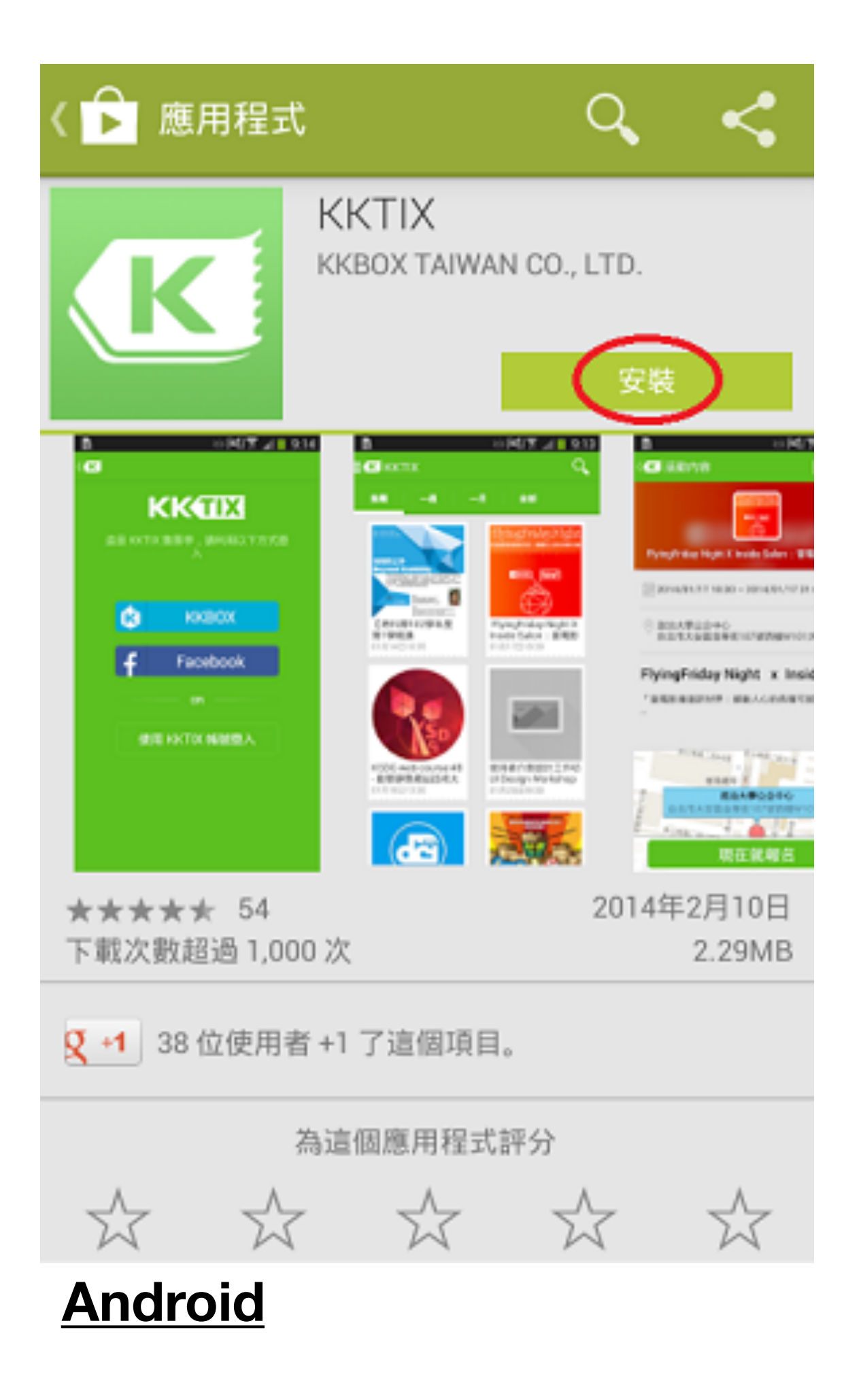

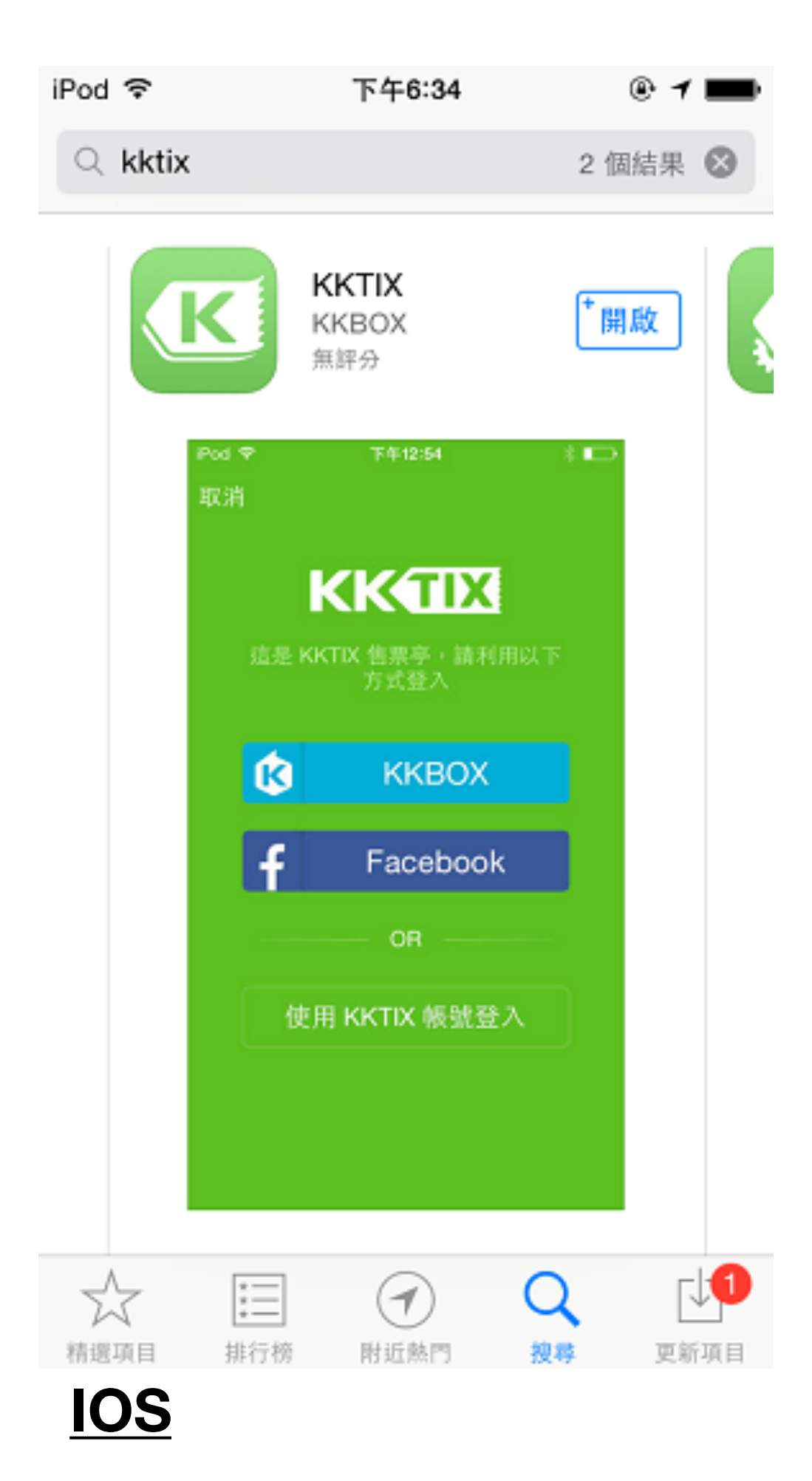

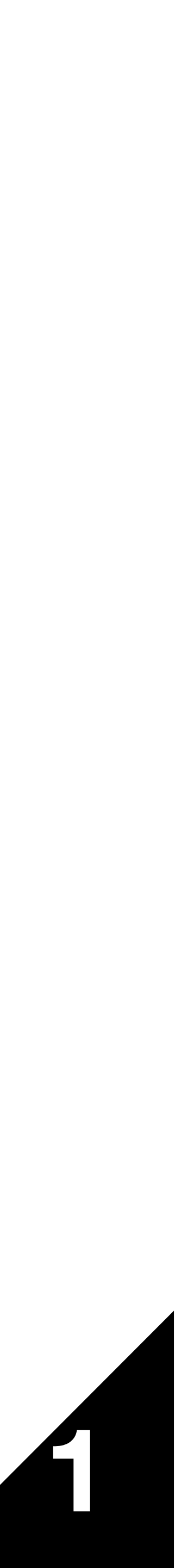

#### 二、登入KKTIX Step 2: Log in or Sign in KKTIX

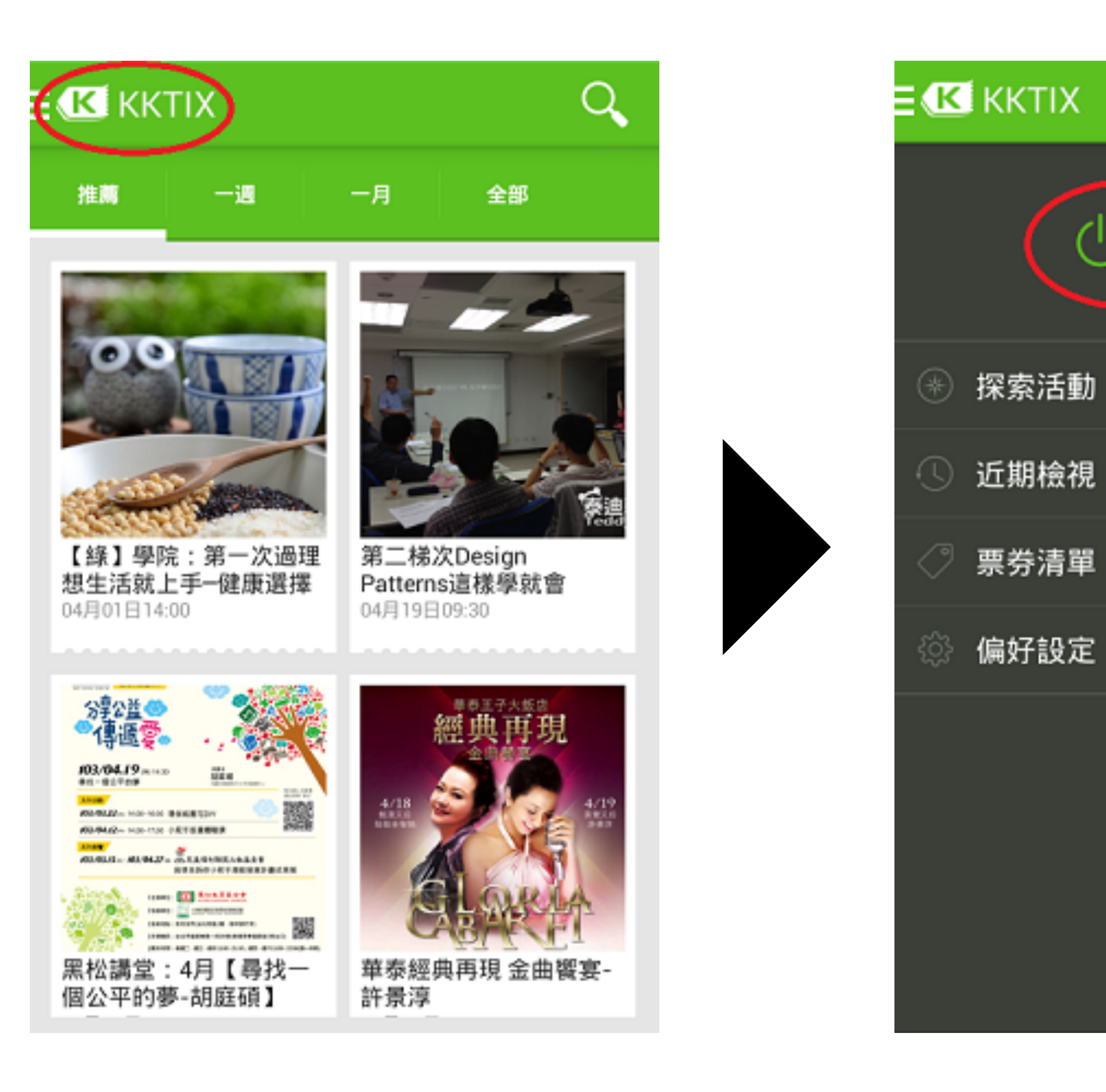

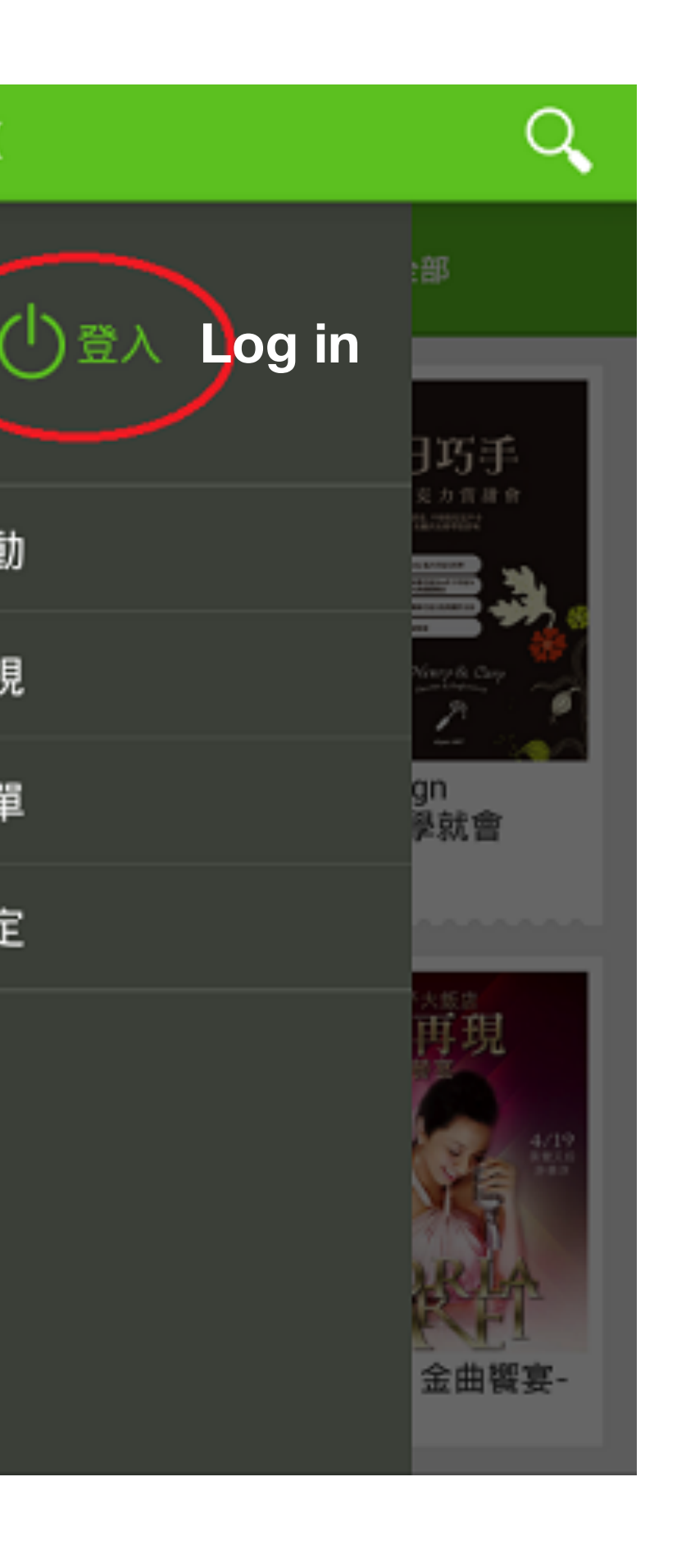

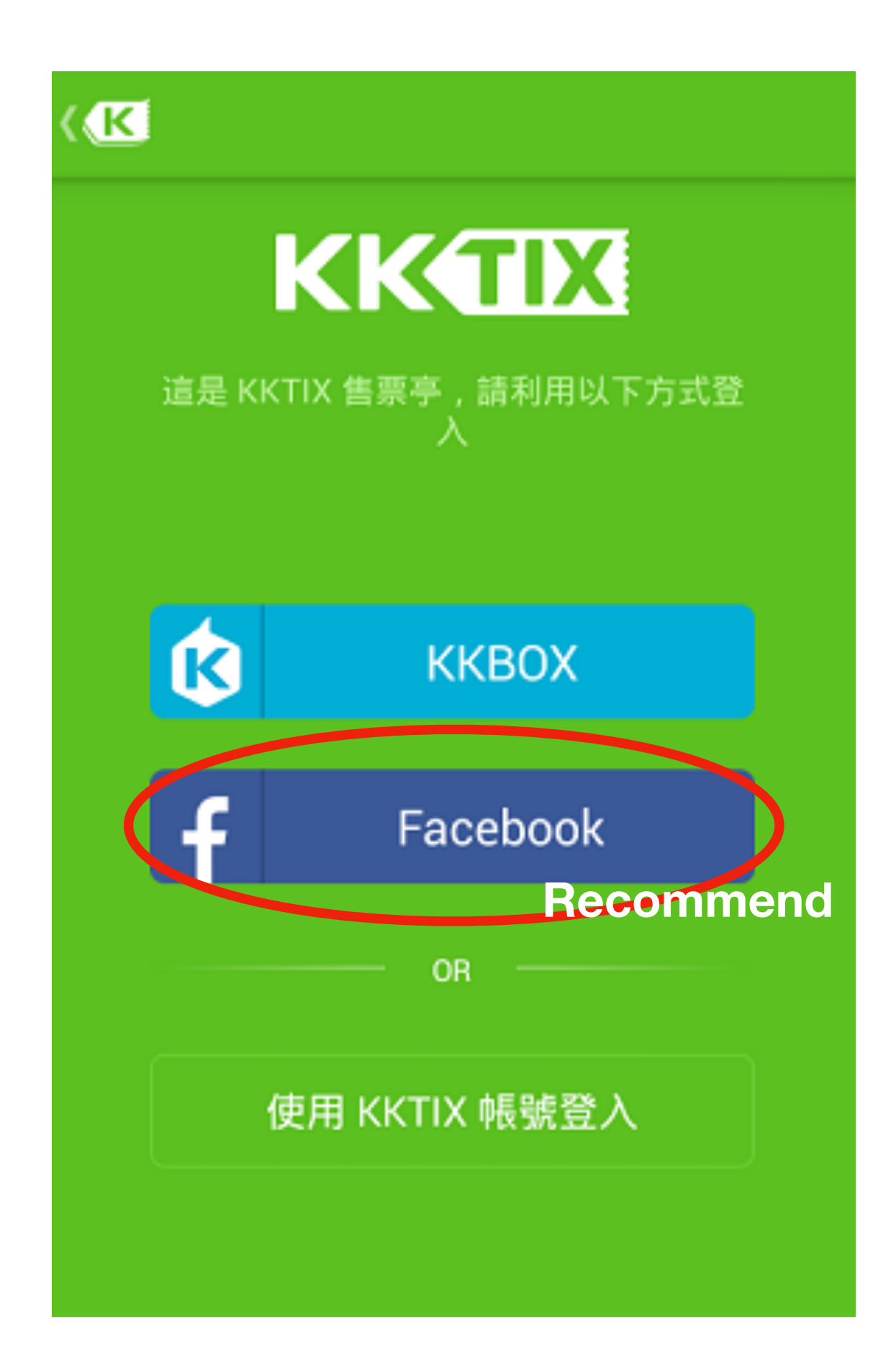

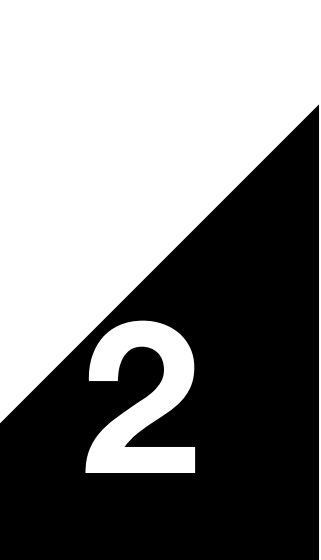

#### 三、選擇TAKAO ROCK頁面 **Step 3: Find TAKAO ROCK page**

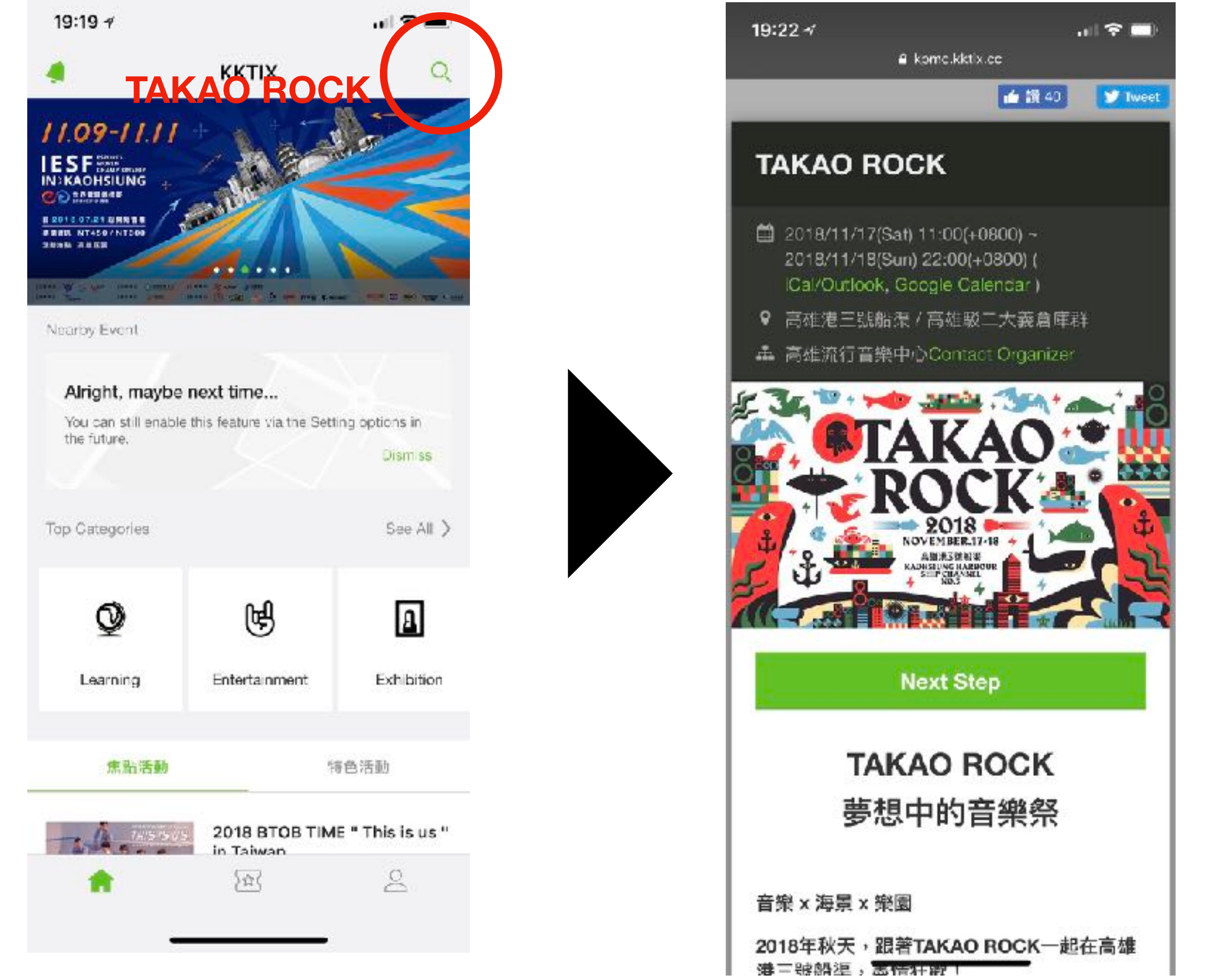

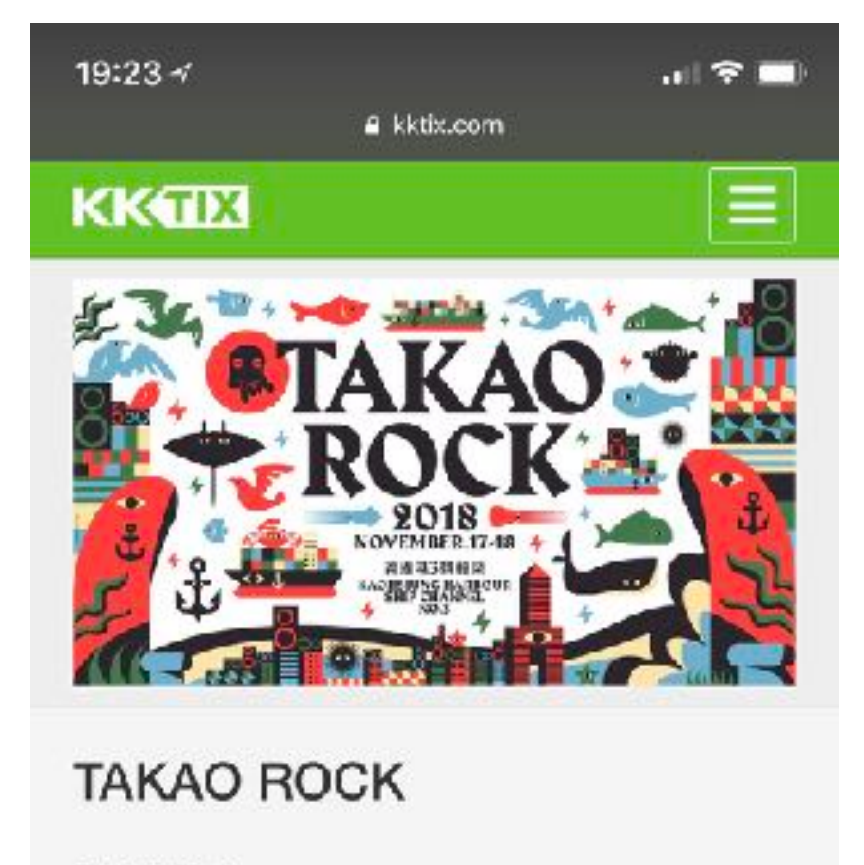

Event Time 2018/11/17 11:00 (+0800) ~ 2018/11/18 22:00 (+0800) 🛗 Add to Calendar Event Location 高雄港三號船渠/高雄駁二大義倉庫群 View Map Event Host 高雄流行音樂中心 Ticket Types E-Ticket Payment Terms ATM,creditcard,FamiPort Refund Policy KKTIX is authorized to manage ticket and payment refund process for this event. For

more details please refer to **KKTIX Refund** Rules)

#### Go the end of the event page and tap on the "Get tickets" button.

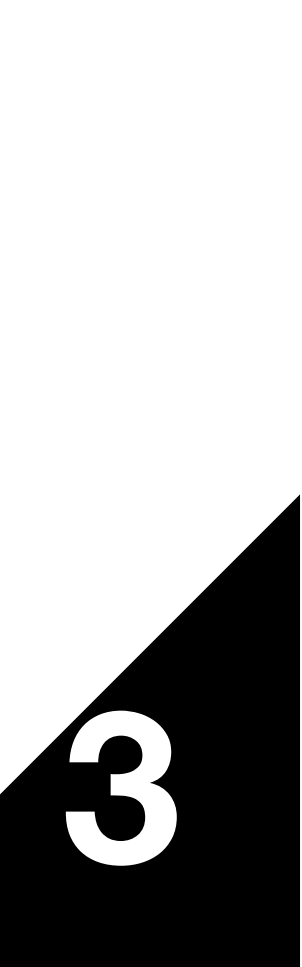

#### 四、票種說明 Step 4: Tickets

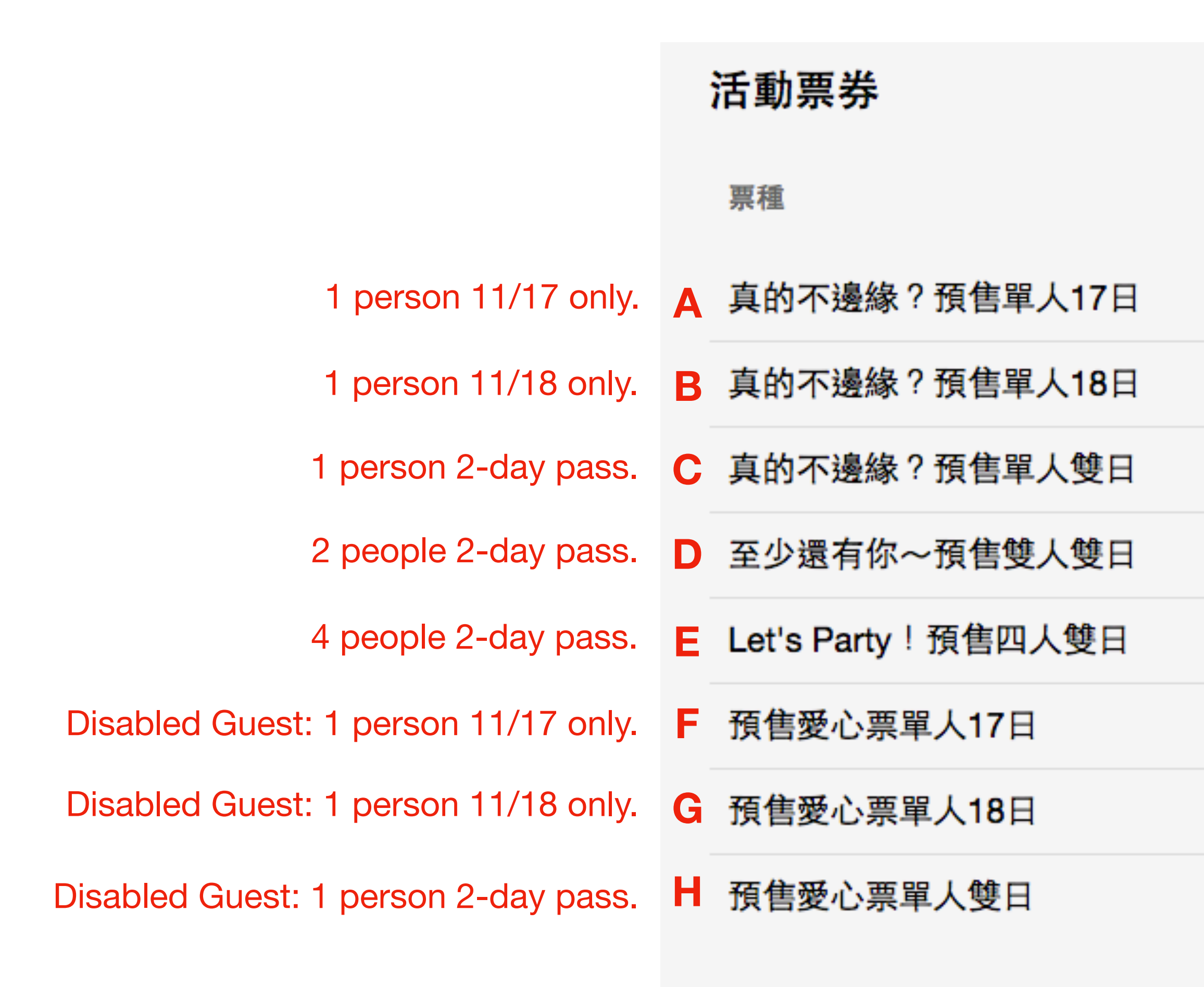

| 販售時間                                              | 售價              |  |
|---------------------------------------------------|-----------------|--|
| 2018/08/10 12:00(+0800) ~ 2018/11/16 23:59(+0800) | 尚未開賣 TWD\$1,100 |  |
| 2018/08/10 12:00(+0800) ~ 2018/11/16 23:59(+0800) | 尚未開賣 TWD\$1,100 |  |
| 2018/08/10 12:00(+0800) ~ 2018/11/16 23:59(+0800) | 尚未開賣 TWD\$2,000 |  |
| 2018/08/10 12:00(+0800) ~ 2018/11/16 23:59(+0800) | 尚未開賣 TWD\$1,900 |  |
| 2018/08/10 12:00(+0800) ~ 2018/11/16 23:59(+0800) | 尚未開賣 TWD\$1,800 |  |
| 2018/08/10 12:00(+0800) ~ 2018/11/16 23:59(+0800) | 尚未開賣 TWD\$550   |  |
| 2018/08/10 12:00(+0800) ~ 2018/11/16 23:59(+0800) | 尚未開賣 TWD\$550   |  |
| 2018/08/10 12:00(+0800) ~ 2018/11/16 23:59(+0800) | 尚未開賣 TWD\$1,000 |  |

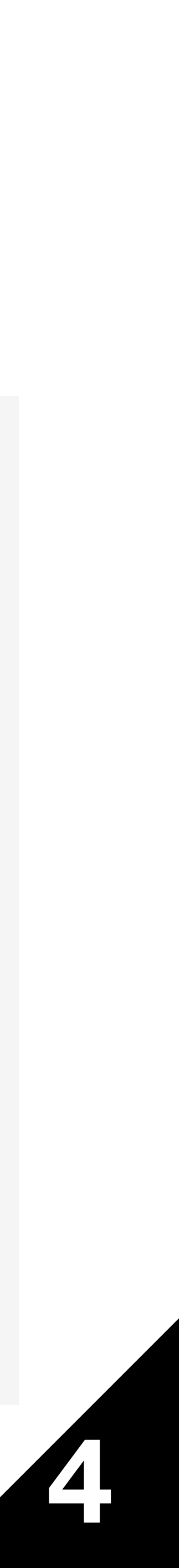

#### 五、選擇票種與張數 **Step 5: Choose ticket type and ticket quantity**

| vent Tickets                         |                   |   |
|--------------------------------------|-------------------|---|
| 真的不邊緣?預售單人                           | 【17日              |   |
| 2018/08/10 12:00(+08<br>23:59(+0800) | 300) ~ 2018/11/16 |   |
| TWD\$1,100                           | Sale Not Starte   | d |
| 真的不邊緣?預售單人                           | (18日              |   |
| 2018/08/10 12:00(+08<br>23:59(+0800) | 300) ~ 2018/11/16 |   |
| TWD\$1,100                           | Sale Not Starte   | d |
| 頁的不邊緣?預售單 <i>」</i>                   | 雙日                |   |
| 2018/08/10 12:00(+08<br>23:59(+0800) | 300) ~ 2018/11/16 |   |
| TWD\$2,000                           | Sale Not Starte   | d |
| 至少還有你~預售雙ノ                           | 雙日                |   |
| 2018/08/10 12:00(+08<br>23:59(+0800) | 300) ~ 2018/11/16 |   |
| TWD\$1,900                           | Sale Not Starte   | d |
| Let's Party!預售四人                     | 、雙日               |   |
| 2018/08/10 12:00(+08<br>23:59(+0800) | 300) ~ 2018/11/16 |   |
| TWD\$1,800                           | Sale Not Starte   | d |
| 預售愛心票單人17日                           |                   | 7 |
| 2018/08/10 12:00(+08<br>23:59(+0800) | 300) ~ 2018/11/16 |   |
| TWD\$550                             | Sale Not Starte   | d |

**Ticket types ->** 

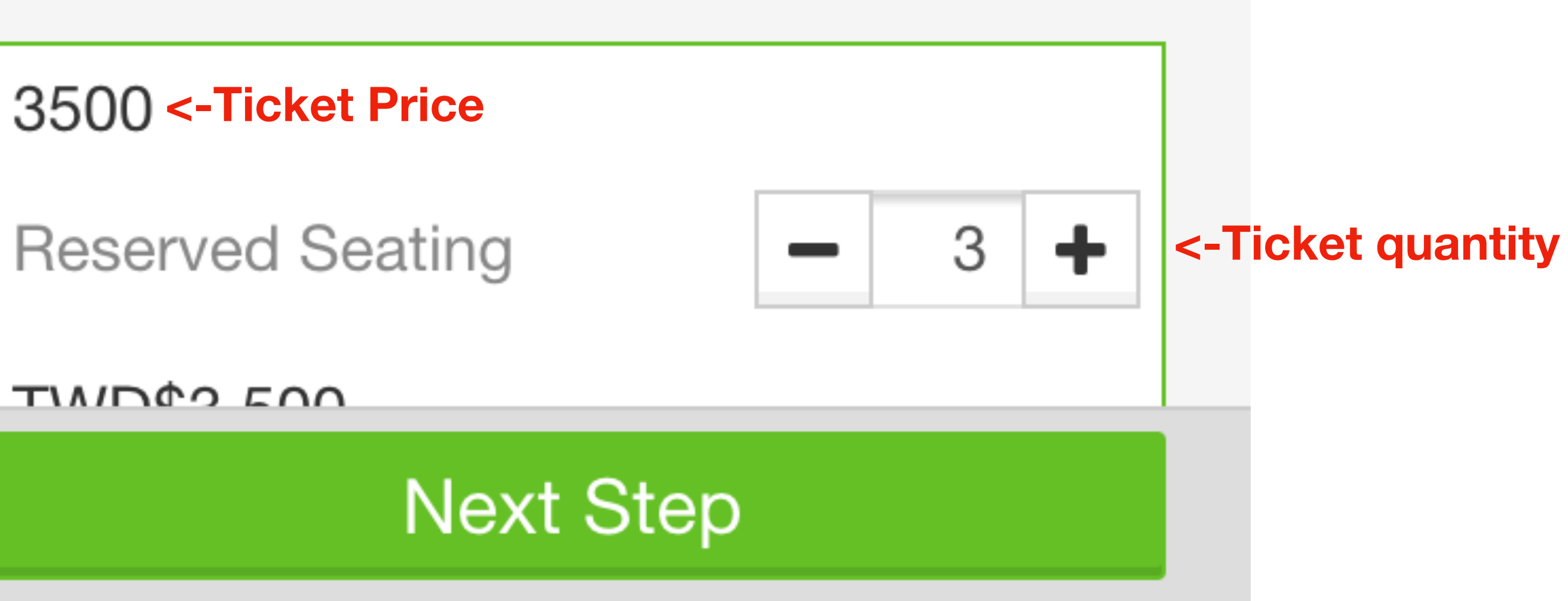

1. You may select ticket types and quantity that you want to purchase below.

2. After reading and agreeing to our Terms of Service and **Privacy Policy, hit the "Next Step" button to continue.** 

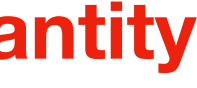

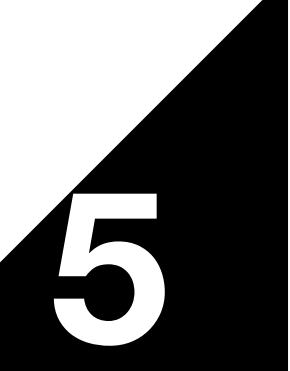

#### 六、完成付款 Step 6: Complete your payment

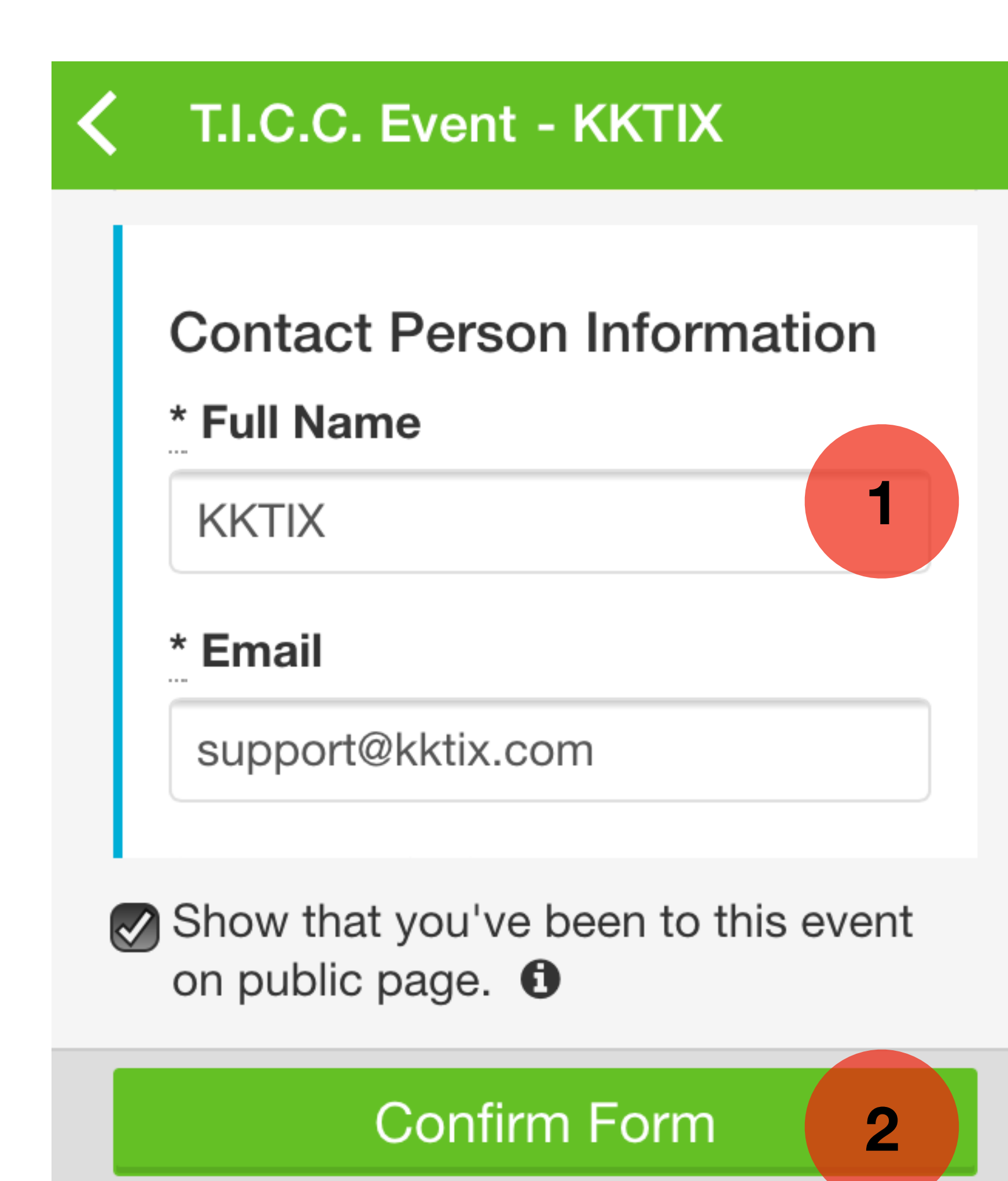

## 完成表格後,並按下確認

Fill out the form and complete your payment within the restricted time period on the payment page. Once you are done, select your payment method here.

![](_page_6_Picture_4.jpeg)

#### 七、選擇付款方式

Step 6: how you want to pay and pick up your tickets

![](_page_7_Picture_2.jpeg)

Confirm your order. Choose your payment method and ticket form

## 信用卡付款、電子票券

### **Credit Card / E-tickets**

![](_page_7_Picture_8.jpeg)

#### 八、取得票券 Step 8: Pick up your E-ticket and see you at TAKAO ROCK

![](_page_8_Picture_1.jpeg)

FAQ:

常見問答: http://support.kktix.com/

http://support.kktix.com/knowledgebase/topics/45227-english-faq

![](_page_8_Picture_5.jpeg)